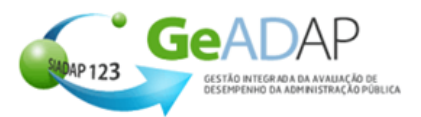

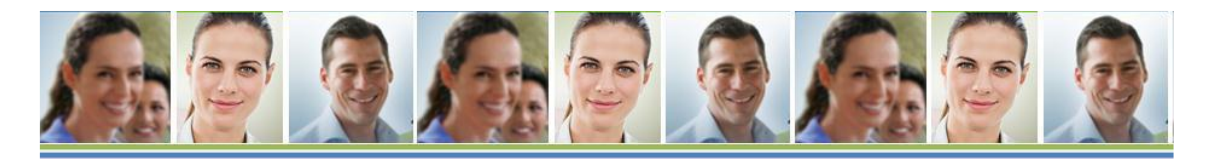

FAQ's para Avaliação de Dirigentes Intermédios

Este documento disponibiliza FAQ's sobre a avaliação de Dirigentes Intermédios no GeADAP. Clique sobre o tema que lhe interessa para aceder às respetivas FAQ's.

Quais os procedimentos necessários para avaliação de um Dirigente Intermédio no GeADAP?

Quais as funções do ASIADAP (Administrador do Sistema) na Avaliação dos Dirigentes Intermédios?

Como Avaliador, quais os procedimentos na avaliação de Dirigentes Intermédios?

### Quais os procedimentos necessários para avaliação de um Dirigente Intermédio no GeADAP?

Os procedimentos necessários para avaliação de um Dirigente Intermédio no GeADAP envolvem 2 passos:

1º Criação de uma plataforma correspondente á duração da Comissão de Serviço do Dirigente Intermédio, por parte do ASIADAP

2º Avaliação efectuada pelo respectivo Avaliador

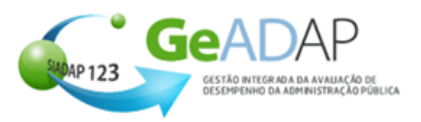

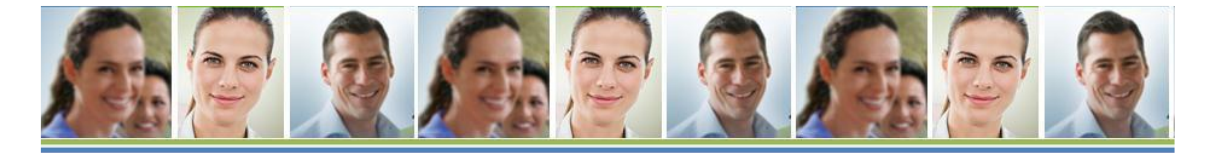

## Quais as funções do ASIADAP (Administrador do Sistema) na Avaliação dos Dirigentes Intermédios?

O ASIADAP irá criar plataformas com a duração das Comissões de Serviço para cada um dos Dirigentes Intermédios, deverá seguir os seguintes procedimentos:

#### Como Criar uma Nova Plataforma

- 1- Clicar sobre o Separador [1.Parametrização de dados no Organismo];
- 2- Clicar sobre o botão "+" situado à esquerda do tópico "6. Gestão de Datas das Comissões de Serviço dos Dirigentes Intermédios;
- 3- Fica disponível uma Lista com todos os Dirigentes Intermédios do Organismo (Grupo de Trabalhador = Dirigentes Intermédios);

| arametrização no Orç                                                                            | janismo |                       |                        |  |  |  |
|-------------------------------------------------------------------------------------------------|---------|-----------------------|------------------------|--|--|--|
| 🛨 1. PARAMETRIZAÇÃO DA AVALIAÇÃO NO ORGANISMO                                                   |         |                       |                        |  |  |  |
| 🛨 2. BLOQUEAR AVALIAÇÃO INDIVIDUAL AOS AVALIADORES                                              |         |                       |                        |  |  |  |
| 🛨 3. EQUIPARAÇÃO DE GRUPOS DE TRABALHADOR A DIRIGENTES INTERMÉDIOS                              |         |                       |                        |  |  |  |
| 🛨 4. CRIAÇÃO DE GRUPOS DE TRABALHADOR ESPECÍFICOS DO ORGANISMO                                  |         |                       |                        |  |  |  |
| 🛨 6. CRIAÇÃO E ALTERAÇÃO DE EQUIPAS DE AVALIAÇÃO                                                |         |                       |                        |  |  |  |
| 6. GESTÃO DE DATAS DAS COMISSÕES DE SERVIÇO DOS DIRIGENTES INTERMÉDIOS Dirigente Intermédio NIF |         |                       |                        |  |  |  |
| DIVO                                                                                            |         | Criar Nova Plataforma | Ver/Alterar Plataforma |  |  |  |
| ANABELA                                                                                         |         | Criar Nova Plataforma | Ver/Alterar Plataforma |  |  |  |
|                                                                                                 |         |                       |                        |  |  |  |

- 4- Clicar sobre o botão "Criar Nova Plataforma";
- 5- Preencher as datas solicitadas;

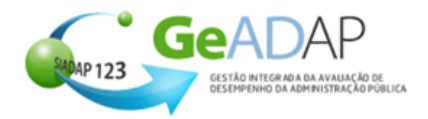

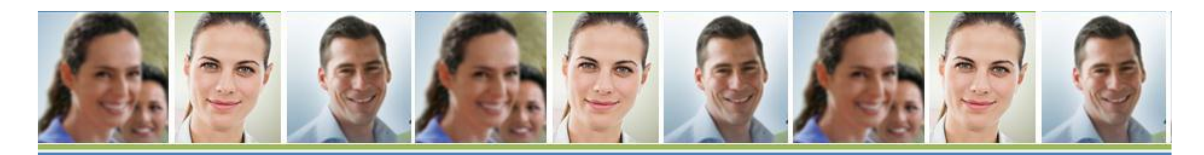

| 1. DADOS DO AVALIADO                               |  |  |  |  |
|----------------------------------------------------|--|--|--|--|
| Nome ANABELA                                       |  |  |  |  |
| Grupo Profissional Pessoal Dirigente ou Chefia     |  |  |  |  |
| Carreira Cargos Dirigentes                         |  |  |  |  |
| Categoria Delegado                                 |  |  |  |  |
| Grupo Trabalhador Dirigentes Intermédios           |  |  |  |  |
| 2. REGISTO DA COMISSÃO DE SERVIÇO                  |  |  |  |  |
| Data de Início da Comissão de Serviço 2013/05/01 📋 |  |  |  |  |
| Data de Fim da Comissão de Serviço 2016/05/01 📋    |  |  |  |  |
| GRAVAR CANCELAR                                    |  |  |  |  |
| VOLTAR                                             |  |  |  |  |

6- Clicar sobre o botão "Gravar" para criação do Registo da Comissão de Serviço, se pretender desistir da operação deve clicar sobre o botão "Cancelar".

Caso o ASIADAP queira consultar ou alterar alguma Plataforma já criada deve seguir os seguintes procedimentos:

### Como Consultar ou Alterar Plataforma

- 1- Clicar sobre o Separador [1.Parametrização de dados no Organismo];
- 2- Clicar sobre o botão "+" situado à esquerda do tópico "6. Gestão de Datas das Comissões de Serviço dos Dirigentes Intermédios;
- 3- Clicar sobre o botão "Ver/Alterar Plataforma";

|                                     | Nome ANABELA                       |                             |  |  |  |
|-------------------------------------|------------------------------------|-----------------------------|--|--|--|
| Grupo Profis                        | sional Pessoal Dirigente ou Chefia | Pessoal Dirigente ou Chefia |  |  |  |
| Ci                                  | arreira Cargos Dirigentes          | Cargos Dirigentes           |  |  |  |
| Cat                                 | egoria Delegado                    | Delegado                    |  |  |  |
| Grupo Traba                         | Ihador Dirigentes Intermédios      | r Dirigentes Intermédios    |  |  |  |
| 2. LISTAGEM DE COMISSÕES DE SERVIÇO |                                    |                             |  |  |  |
| Data Início                         | Data Fim                           |                             |  |  |  |
| 01-05-2013 0:00:00                  | 01-05-2016 0:00:00                 | Alterar Plataforma          |  |  |  |
| 3. ALTERAÇÃO DA COMISSÃO DE SERVIÇO |                                    |                             |  |  |  |
|                                     |                                    |                             |  |  |  |

4- Caso pretenda Alterar Plataforma clicar no botão "Alterar Plataforma", preencher as datas solicitadas no ponto "3. Alteração da Comissão de Serviço" e clicar no botão "Gravar";

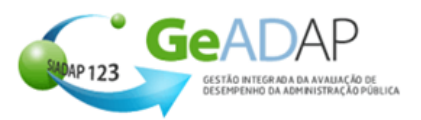

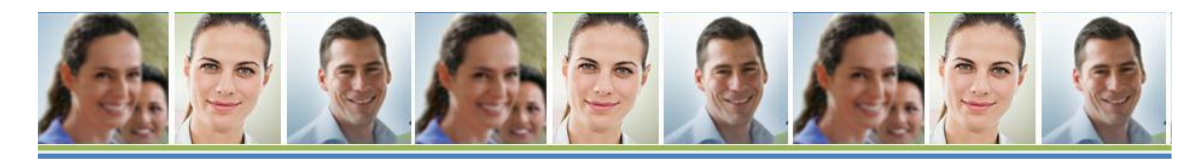

# Como Avaliador, quais os procedimentos na avaliação de Dirigentes Intermédios?

1- Clicar no Harmónio "Avaliação Dirigentes Interm. para Comissão de Serviço";

| JADOS GERAIS ADMINISTRAÇÃO DO SISTEMA                        | AVALIAÇÃO SERVIÇOS GESTA       | IO DA AVALIAÇÃO     |
|--------------------------------------------------------------|--------------------------------|---------------------|
|                                                              |                                |                     |
| OBJECTIVOS UNID. FUNCIONAL<br>INSERÇÃO - SUP. HIERÁRQUICO    | OS MEUS AVALIADOS              | CALENDÁRIO          |
| CONSULTA - AVALIADORES E AVALIADOS                           | AVALIAÇÃO DIRIGENTES           | O DE                |
| AVALIAÇÃO UNID. ORGANICAS<br>AS MINHAS UNIDADES<br>ORGÂNICAS | SERVIÇO                        | ALERTAS E MENSAGENS |
|                                                              | Lista de Dirigentes            | OS MEUS RELATÓRIOS  |
| A MINHA AO IO-AVALIAÇÃO                                      | Lista de Dirigentes            |                     |
| DOCUMENTOS                                                   | ESCOLA NÁUTICA INFANTE D. HENF | IQUE                |
|                                                              | NOME DIRIGENTE                 |                     |
|                                                              | ANABELA                        |                     |
|                                                              |                                |                     |
|                                                              | Comissões de Serviço           |                     |
|                                                              |                                |                     |
|                                                              |                                |                     |
|                                                              |                                |                     |
|                                                              | ACEITAR OBJS/COMPETENCIA       |                     |
|                                                              | ACEITAR OBJS REFORMULADO       | s                   |
|                                                              | DATA HOMOLOGAÇÃO               |                     |
|                                                              | DOWNLOAD EXCEL                 |                     |
|                                                              | UPLOAD AVALIAÇÃO               |                     |

- 2- Clicar sobre o nome do Dirigente Intermédio pretendido;
- 3- Clicar sobre a Data de Início da Comissão de Serviço (caso não sejam apresentadas quaisquer datas, o avaliador deve dirigir-se ao ASIADAP para que este crie a plataforma correspondente à Comissão de Serviço do Dirigente Intermédio avaliado);

| AVALIAÇÃO DIRIGENTES<br>INTERM. PARA COMISSÃO DE<br>SERVIÇO |             |                                      |  |  |  |
|-------------------------------------------------------------|-------------|--------------------------------------|--|--|--|
| Lista de Dirige                                             | ntes        |                                      |  |  |  |
| Lista de Dirigentes<br>ESCOLA NÁUTIC/                       | A INFANTE [ | ). HENRIQUE                          |  |  |  |
| NOME DIRIGENTE                                              |             |                                      |  |  |  |
| ANABELA                                                     |             |                                      |  |  |  |
|                                                             |             |                                      |  |  |  |
| Comissões de Serviço                                        |             |                                      |  |  |  |
| SEL DATA<br>INÍCIO                                          | DATA FIM    | ESTADO                               |  |  |  |
| 01-05-2013                                                  | 01-05-2016  | (Sem<br>Objectivos<br>Estabelecidos) |  |  |  |
|                                                             |             |                                      |  |  |  |

4- A partir deste ponto mantém-se o processo normal de Avaliação de Desempenho do sistema GeADAP.